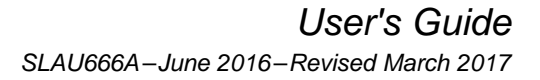

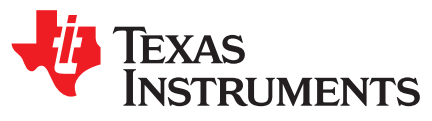

# BOOSTXL-SENSORS Sensors BoosterPack Plug-in Module

The Sensors BoosterPack<sup>™</sup> kit (BOOSTXL-SENSORS) is an easy-to-use plug-in module for adding digital sensors to your LaunchPad<sup>™</sup> development kit design. SimpleLink<sup>™</sup> microcontroller (MCU) LaunchPad development kit developers can use this BoosterPack plug-in module to start developing sensor applications using the onboard gyroscope, accelerometer, magnetometer, pressure, ambient temperature, humidity, ambient light, and infrared temperature sensors.

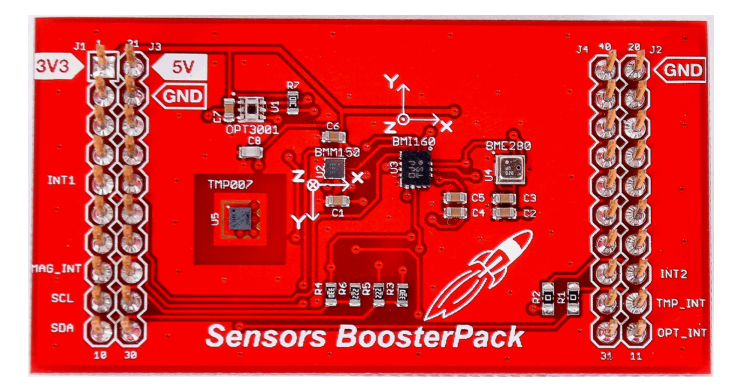

Figure 1. BOOSTXL-SENSORS BoosterPack™ Plug-in Module

#### Contents

| 1 | Getting Started      | . 3 |
|---|----------------------|-----|
| 2 | Hardware             | . 4 |
| 3 | Software Examples    | . 8 |
| 4 | Additional Resources | 19  |
| 5 | Schematics           | 25  |

#### List of Figures

| 1  | BOOSTXL-SENSORS BoosterPack <sup>™</sup> Plug-in Module             | . 1 |
|----|---------------------------------------------------------------------|-----|
| 2  | BOOSTXL-SENSORS Overview                                            | 4   |
| 3  | BoosterPack Plug-in Module Pinout                                   | 4   |
| 4  | Setting up COM Port Configuration for the LaunchPad Development Kit | 10  |
| 5  | Programming Sensor Software With the GUI                            | 10  |
| 6  | Sensor GUI Layout                                                   | 11  |
| 7  | GUI Sensor Tile                                                     | 12  |
| 8  | GUI Integrated EnergyTrace Measurements                             | 13  |
| 9  | Board Movement Window                                               | 14  |
| 10 | Translation Along the X Axis                                        | 14  |
| 11 | Translation Along the Y Axis                                        | 14  |
| 12 | Translation Along the Z Axis                                        | 14  |
| 13 | Rotation Around the X Axis                                          | 15  |
| 14 | Rotation Around the Y Axis                                          | 15  |
|    |                                                                     |     |

1

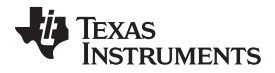

| 15 | Rotation Around the Z Axis                                | 16 |
|----|-----------------------------------------------------------|----|
| 16 | No Movement                                               | 16 |
| 17 | Light Sensing in the Gesture Recognition Window           | 17 |
| 18 | TI Resource Explorer Cloud                                | 19 |
| 19 | CCS Cloud                                                 | 20 |
| 20 | Directing the Project>Import Function to the Demo Project | 21 |
| 21 | When CCS Has Found the Project                            | 22 |
| 22 | TI Drivers Software Examples in TI Resource Explorer      | 23 |
| 23 | Schematics                                                | 25 |

#### List of Tables

| 2TMP007 Pinout.53BMI160 Pinout .64BMM150 Pinout .65BME280 Pinout .66Hardware Change Log .77Software Examples .88IDE Minimum Requirements for MSP-EXP432P401R .89IDE Minimum Requirements for MSP-EXP430FR5994 .810Source File and Folders .911Source Files and Folders .1712Source Files and Folders .18                                                                                                    | 1  | OPT3001 Pinout                                | 5  |
|----------------------------------------------------------------------------------------------------|----|-----------------------------------------------|----|
| 3       BMI160 Pinout       6         4       BMM150 Pinout       6         5       BME280 Pinout       7         6       Hardware Change Log       7         7       Software Examples       8         8       IDE Minimum Requirements for MSP-EXP432P401R       8         9       IDE Minimum Requirements for MSP-EXP430FR5994       8         10       Source File and Folders       9         11       Source Files and Folders       17         12       Source Files and Folders       18 | 2  | TMP007 Pinout                                 | 5  |
| 4       BMM150 Pinout       6         5       BME280 Pinout       7         6       Hardware Change Log       7         7       Software Examples       8         8       IDE Minimum Requirements for MSP-EXP432P401R       8         9       IDE Minimum Requirements for MSP-EXP430FR5994       8         10       Source File and Folders       9         11       Source Files and Folders       17         12       Source Files and Folders       18                                       | 3  | BMI160 Pinout                                 | 6  |
| 5       BME280 Pinout       7         6       Hardware Change Log       7         7       Software Examples       8         8       IDE Minimum Requirements for MSP-EXP432P401R       8         9       IDE Minimum Requirements for MSP-EXP430FR5994       8         10       Source File and Folders       9         11       Source Files and Folders       17         12       Source Files and Folders       18                                                                             | 4  | BMM150 Pinout                                 | 6  |
| 6       Hardware Change Log       7         7       Software Examples       8         8       IDE Minimum Requirements for MSP-EXP432P401R       8         9       IDE Minimum Requirements for MSP-EXP430FR5994       8         10       Source File and Folders       9         11       Source Files and Folders       17         12       Source Files and Folders       18                                                                                                    | 5  | BME280 Pinout                                 | 7  |
| 7       Software Examples       8         8       IDE Minimum Requirements for MSP-EXP432P401R       8         9       IDE Minimum Requirements for MSP-EXP430FR5994       8         10       Source File and Folders       9         11       Source Files and Folders       17         12       Source Files and Folders       18                                                                                                    | 6  | Hardware Change Log                           | 7  |
| 8       IDE Minimum Requirements for MSP-EXP432P401R       8         9       IDE Minimum Requirements for MSP-EXP430FR5994       8         10       Source File and Folders       9         11       Source Files and Folders       17         12       Source Files and Folders       18                                                                                                    | 7  | Software Examples                             | 8  |
| 9       IDE Minimum Requirements for MSP-EXP430FR5994       8         10       Source File and Folders       9         11       Source Files and Folders       17         12       Source Files and Folders       18                                                                                                    | 8  | IDE Minimum Requirements for MSP-EXP432P401R  | 8  |
| 10       Source File and Folders       9         11       Source Files and Folders       17         12       Source Files and Folders       18                                                                                                    | 9  | IDE Minimum Requirements for MSP-EXP430FR5994 | 8  |
| 11       Source Files and Folders.       17         12       Source Files and Folders.       18                                                                                                    | 10 | Source File and Folders                       | 9  |
| 12 Source Files and Folders                                                                                                    | 11 | Source Files and Folders                      | 17 |
|                                                                                                    | 12 | Source Files and Folders                      | 18 |

## Trademarks

BoosterPack, LaunchPad, SimpleLink, Code Composer Studio, MSP432, EnergyTrace, MSP430Ware, MSP430, E2E are trademarks of Texas Instruments. ARM, Keil, µVision are registered trademarks of ARM Ltd. *Bluetooth* is a registered trademark of Bluetooth SIG. IAR Embedded Workbench is a registered trademark of IAR Systems AB. Bosch is a registered trademark of Robert Bosch LLC. Wi-Fi is a registered trademark of Wi-Fi Alliance. All other trademarks are the property of their respective owners.

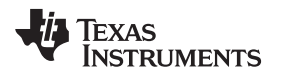

## 1 Getting Started

## 1.1 Introduction

The Sensors BoosterPack kit (BOOSTXL-SENSORS) is an easy-to-use plug-in module for adding digital sensors to the LaunchPad development kit design. SimpleLink MCU LaunchPad development kit developers can use this BoosterPack plug-in module to start developing sensor applications using the onboard gyroscope, accelerometer, magnetometer, pressure, ambient temperature, humidity, ambient light, and infrared temperature sensors.

## 1.2 Key Features

- Inertial measurement unit (IMU) sensor accelerometer and gyroscope
- Magnetometer
- · Environmental sensor: pressure, ambient temperature, and humidity
- Ambient light sensor
- Infrared temperature sensor
- Works with TI LaunchPad development kits

## 1.3 What's Included

## 1.3.1 Kit Contents

- 1x BOOSTXL-SENSORS BoosterPack plug-in module
- 1x quick start guide

## 1.3.2 Software Examples

- SimpleLink MSP-EXP432P401R LaunchPad development kit + BOOSTXL-SENSORS demos (see Section 3)
  - Raw sensor data output + GUI
  - TI RTOS sensor output + GUI
  - MSP-EXP430FR5994 LaunchPad development kit + BOOSTXL-SENSORS demos (see Section 3)
    - TI RTOS sensor output + GUI

## 1.4 Next Steps: Looking Into the Provided Code

After the EVM features have been explored, the fun can begin. It's time to open an integrated development environment (IDE) and start looking at the code examples. Section 3 describes the example projects available to make it easy to understand the provided software.

3

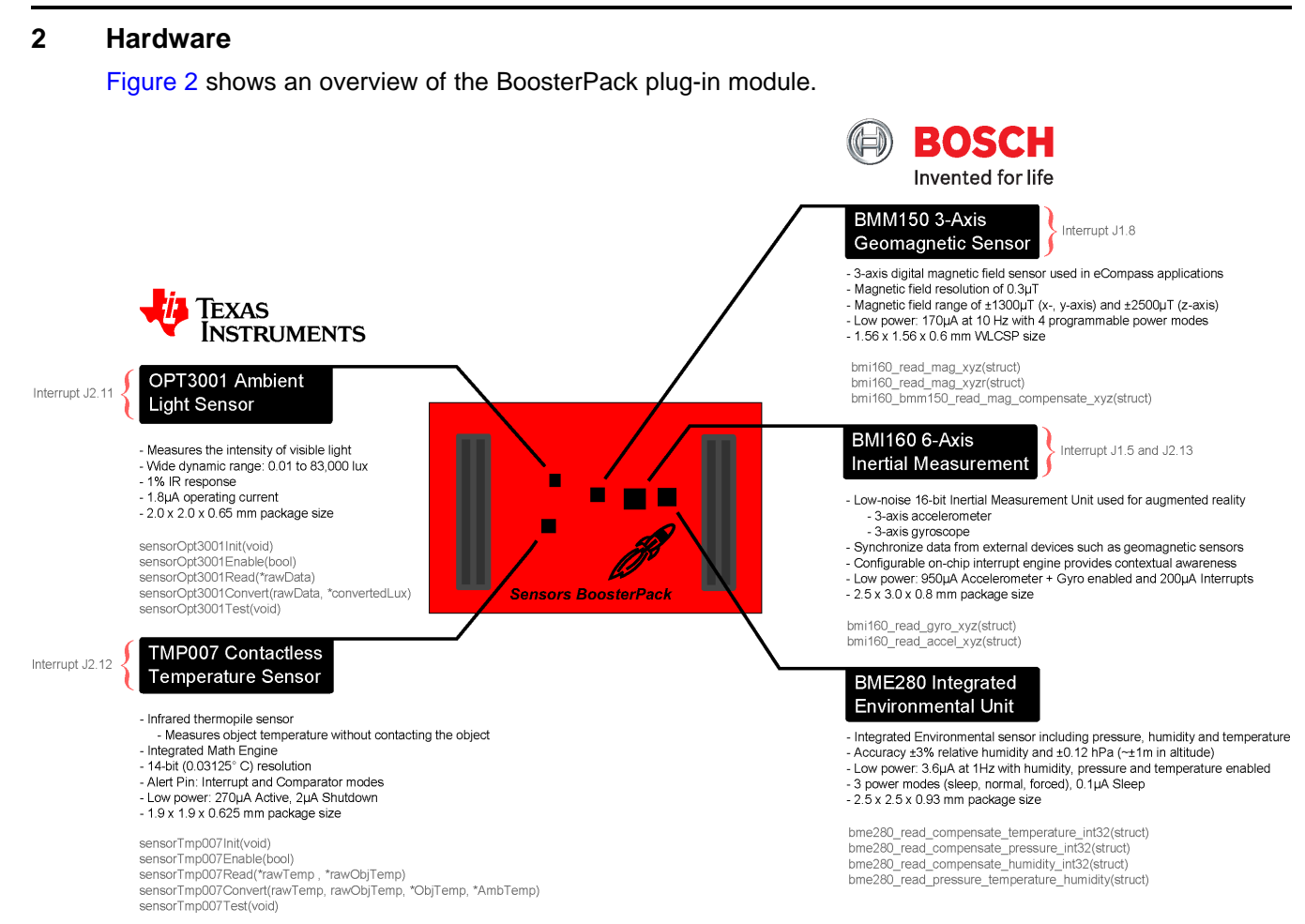

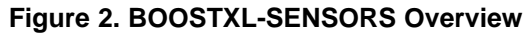

# 2.1 Hardware Features

Hardware

#### 2.1.1 BoosterPack Pinout

Figure 3 shows the pinout of the BoosterPack plug-in module.

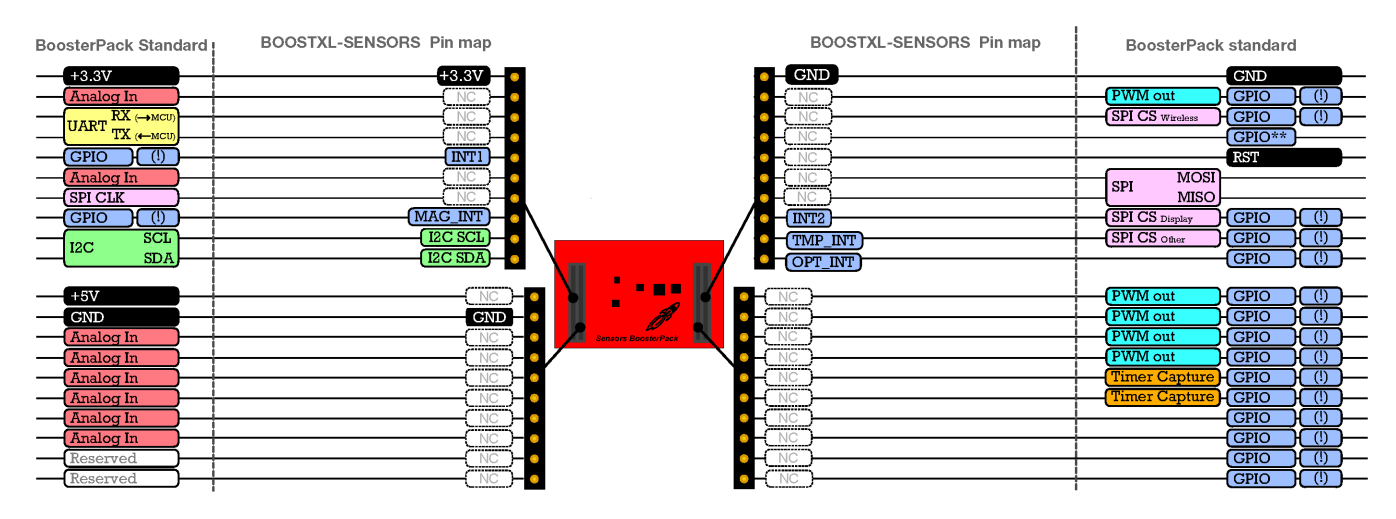

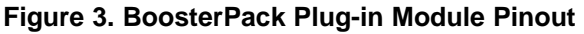

The Sensors BoosterPack plug-in module adheres to the 40-pin LaunchPad development kit and BoosterPack plug-in module pinout standard. A standard was created to aid compatibility between LaunchPad development kits and BoosterPack plug-in modules across the TI ecosystem.

The 40-pin standard on the BOOSTXL-SENSORS is compatible with the 20-pin standard that is used by other LaunchPad development kits like the MSP-EXP430G2 LaunchPad development kit. This allows for 40-pin BoosterPack plug-in modules to be used with 20-pin LaunchPad development kits.

The BOOSTXL-SENSORS BoosterPack plug-in module has both male and female headers to support stacking on top. You must take careful consideration when stacking other BoosterPack plug-in modules near the Sensors BoosterPack plug-in module as heat, shade, and electromagnetic fields can adversely affect the sensors readings.

More information about compatibility can also be found at www.ti.com/launchpad.

## 2.1.2 TI OPT3001 Light Sensor

The OPT3001 is a digital ambient light sensor (ALS) that measures the intensity of light as visible by the human eye. Covering the sensor with a finger or shining a flashlight on it changes the output of the OPT3001. The digital output is reported over an I<sup>2</sup>C- and System Management Bus (SMBus)-compatible, 2-wire serial interface. The reference designator for the OPT3001 is U1. Table 1 lists the pin connections of the OPT3001.

More information on the OPT3001 light sensor can be found at www.ti.com/product/opt3001.

| BoosterPack Header Connection | Pin Function         |  |
|-------------------------------|----------------------|--|
| J1.9 <sup>(1)</sup>           | I <sup>2</sup> C SCL |  |
| J1.10 <sup>(1)</sup>          | I <sup>2</sup> C SDA |  |
| J2.11                         | OPT3001 Interrupt    |  |

#### Table 1. OPT3001 Pinout

<sup>(1)</sup> Pin is multiplexed with the I<sup>2</sup>C communication lines of the TMP007, BMI160, and BME280.

#### 2.1.3 TI TMP007 Temperature Sensor

The TMP007 is a digital infrared (IR) thermopile contactless temperature sensor with integrated math engine that measures the temperature of an object without having to be in direct contact. Placing your hand over the sensor increases the sensor output. The digital output is reported over an I<sup>2</sup>C- and SMBuscompatible, 2-wire serial interface. The reference designator for the TMP007 is U5. Table 2 lists the pin connections of the TMP007.

More information on the TMP007 temperature sensor can be found at www.ti.com/product/tmp007.

| BoosterPack Header Connection | Pin Function         |
|-------------------------------|----------------------|
| J1.9 <sup>(1)</sup>           | I <sup>2</sup> C SCL |
| J1.10 <sup>(1)</sup>          | I <sup>2</sup> C SDA |
| J2.12                         | TMP007 Interrupt     |

## Table 2. TMP007 Pinout

<sup>1)</sup> Pin is multiplexed with the I<sup>2</sup>C communication lines of the OPT3001, BMI160, and BME280.

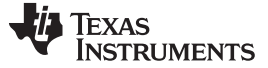

## 2.1.4 Bosch® BMI160 Inertial Measurement Sensor

The Bosch BMI160 inertial measurement unit is a 6-axis digital accelerometer and gyroscope sensor that measures gravitational forces exerted on the EVM as well as speed of rotation in degrees per second. The BMI160 can synchronize its own accelerometer and gyroscope data as well as with an external device such as a geomagnetic sensor. Rotating the board about its axis increases the gyroscope output of the sensor, and changing the orientation of the board with respect to the earth changes its accelerometer output (for example, with the X arrow toward the earth, the X value of the accelerometer is positive). The BMI160 has a secondary I<sup>2</sup>C interface for connecting additional Bosch sensors such as the BMM150 geomagnetic sensor. The digital output of both sensors is reported over an I<sup>2</sup>C- and SMBus-compatible 2-wire serial interface. The reference designator for the BMI160 is U3. Table 3 lists the pin connections of the BMI160.

More information on the BMI160 inertial measurement unit can be found at www.boschsensortec.com/en/bst/products/all\_products/bmi160.

| <b>BoosterPack Header Connection</b> | Pin Function         |  |
|--------------------------------------|----------------------|--|
| J1.5                                 | BMI160 Interrupt 1   |  |
| J1.9 <sup>(1)</sup>                  | I <sup>2</sup> C SCL |  |
| J1.10 <sup>(1)</sup>                 | I <sup>2</sup> C SDA |  |
| J2.13                                | BMI160 Interrupt 2   |  |

## Table 3. BMI160 Pinout

<sup>1)</sup> Pin is multiplexed with the I<sup>2</sup>C communication lines of the OPT3001, TMP007, and BME280

#### 2.1.5 Bosch BMM150 Geomagnetic Sensor

The Bosch BMM150 geomagnetic sensor is a 3-axis digital magnetometer sensor that measures the strength of magnetic fields in microtesla for e-compass applications. The BMM150 can be used in combination with the BMI160 for 9-axis sensing. Placing a magnet near the sensor increases the sensor output. The BMM150 is connected to the BMI160 as a secondary I<sup>2</sup>C device, and all of its sensor data is passed to the BMI160 to be reported out over an I<sup>2</sup>C- and SMBus-compatible, 2-wire serial interface. The reference designator for the BMM150 is U2. Table 4 lists the pin connections of the BMM150.

More information on the BMM150 geomagnetic sensor can be found at www.boschsensortec.com/en/bst/products/all\_products/bmm150.

#### Table 4. BMM150 Pinout

| BoosterPack Header Connection | Pin Function     |
|-------------------------------|------------------|
| J1.8                          | BMM150 Interrupt |

6

#### 2.1.6 Bosch BME280 Environmental Sensor

The Bosch BME280 integrated environmental unit is a digital pressure, ambient temperature and relative humidity sensor. Changes in the environment surrounding the sensor cause changes in the sensor output. The digital output of the sensor is reported over an  $I^2C$ - and SMBus-compatible, 2-wire serial interface. The reference designator for the BMI160 is U3. Table 5 lists the pin connections of the BME280.

More information on the BME280 environmental sensor can be found at www.boschsensortec.com/en/bst/products/all\_products/bme280.

#### Table 5. BME280 Pinout

| BoosterPack Header Connection | Pin Function         |
|-------------------------------|----------------------|
| J1.9 <sup>(1)</sup>           | I <sup>2</sup> C SCL |
| J1.10 <sup>(1)</sup>          | I <sup>2</sup> C SDA |

<sup>1)</sup> Pin is multiplexed with the I<sup>2</sup>C communication lines of the OPT3001, TMP007, and BMI60.

#### 2.2 Power

The board was designed to be powered by the attached LaunchPad development kit.

#### 2.2.1 LaunchPad Development Kit Default Power

This is the default power configuration for the BOOSTXL-SENSORS. In this configuration, power is provided through the 3V3 (J1.1) pin on the BoosterPack plug-in module headers. The 3V3 pin powers everything on the Sensors BoosterPack plug-in module.

## 2.3 Design Files

#### 2.3.1 Hardware

Schematics can be found in Section 5. All design files including schematics, layout, bill of materials (BOM), Gerber files, and documentation are available on the BOOSTXL-SENSORS Hardware Design Files on the download page.

#### 2.3.2 Software

All design files including TI-TXT object-code firmware images, software example projects, and documentation are available in the software folders that are specific to each LaunchPad development kit. To see which LaunchPad development kits feature BOOSTXL-SENSORS examples, visit the download page.

#### 2.3.3 Quick Start Guide

A quick start guide is available for download.

#### 2.4 Hardware Change Log

Table 6 lists the hardware revision history.

#### Table 6. Hardware Change Log

| PCB Revision | Description     |  |
|--------------|-----------------|--|
| Rev 1.0      | Initial release |  |
| Rev 1.1      | Updates for CE  |  |

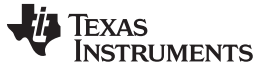

#### **3** Software Examples

The following software examples are included with the SimpleLink MSP-EXP432P401R and MSPEXP430FR5994 LaunchPad development kits for the Sensors BoosterPack plug-in module (see Table 7). These examples can be found in the MSP-EXP432P401R Software Examples and MSP-EXP430FR5994 Software Examples zip folders.

#### Table 7. Software Examples

| Demo Name                                          | LaunchPad /<br>BoosterPack Required   | LaunchPad / Description                                                                                                    |             |
|----------------------------------------------------|---------------------------------------|----------------------------------------------------------------------------------------------------|-------------|
| BOOSTXL- SENSORS_SensorGUI_<br>MSP432P401R         | MSP-EXP432P401R /<br>BOOSTXL-SENSORS  | Demonstrates how to sample data from the five<br>onboard digital sensors and communicate that<br>over UART in a JSON payload | Section 3.1 |
| BOOSTXL-SENSORS_TI-RTOS_<br>SensorGUI_MSP432P401R  | MSP-EXP432P401R /<br>BOOSTXL-SENSORS  | Demonstrates how to sample data from the five<br>onboard digital sensors and communicate that<br>over UART in a JSON payload | Section 3.2 |
| BOOSTXL-SENSORS_TI-RTOS_<br>SensorGUI_MSP430FR5994 | MSP-EXP430FR5994 /<br>BOOSTXL-SENSORS | Demonstrates how to sample data from the five<br>onboard digital sensors and communicate that<br>over UART in a JSON payload | Section 3.3 |

To use any of the software examples with the LaunchPad development kit, you must have an integrated development environment (IDE) that supports the MSP432P401R and MSP430FR5994 devices (see Table 8).

#### Table 8. IDE Minimum Requirements for MSP-EXP432P401R

| Code Composer Studio™ IDE | IAR Embedded Workbench® for ARM IDE | ARM <sup>®</sup> Keil <sup>®</sup> µVision <sup>®</sup> IDE |
|---------------------------|-------------------------------------|-------------------------------------------------------------|
| v7.1.0                    | v7.80.3                             | MDK-ARM v5                                                  |

#### Table 9. IDE Minimum Requirements for MSP-EXP430FR5994

| Code Composer Studio™ IDE | IAR Embedded Workbench <sup>®</sup> for ARM IDE |
|---------------------------|-------------------------------------------------|
| v6.1.3                    | v6.30                                           |

For more details on how to get started quickly, and where to download the latest CCS, IAR, and Keil IDEs, see Section 4.

8

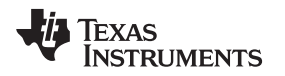

# 3.1 BOOSTXL-SENSORS\_SensorGUI\_MSP432P401R

This section describes the functionality and structure of the BOOSTXL-SENSORS\_SensorGUI\_MSP432P401R demo that is included in the MSP-EXP432P401R Software Examples download, or more easily accessible through the SimpleLink MSP432<sup>™</sup> SDK (see Section 4.6).

# 3.1.1 Source File Structure

The project is split into multiple files (see Table 10). This makes it easier to navigate and reuse parts of it for other projects.

| Name                 | Description                                                                           |
|----------------------|---------------------------------------------------------------------------------------|
| msp432_startup_ccs.c | SimpleLink MSP432 MCU family interrupt vector table for CGT                           |
| Library: driverlib   | Device driver library (MSP432DRIVERLIB)                                               |
| src/bme280.c         | Driver for communicating with the environmental sensor                                |
| src/bme280_support.c | Support driver for communicating with the environmental sensor                        |
| src/bmi160.c         | Driver for communicating with the IMU and magnetometer sensors                        |
| src/bmi160_support.c | Support driver for communicating with the IMU and magnetometer sensors                |
| src/demo_sysctl.c    | Delay function for MSP432 MCU                                                         |
| src/i2c_driver.c     | Driver for I <sup>2</sup> C communication with the sensors                            |
| src/main.c           | The main function of the demo, interrupt service routines, global variables, and more |
| src/opt3001.c        | Driver for communicating with the ambient light sensor                                |
| src/tmp007.c         | Driver for communicating with the infrared temperature sensor                         |
| src/uart_driver.c    | Driver for UART communication with the PC GUI                                         |

## Table 10. Source File and Folders

## 3.1.2 Working With the GUI

The Sensor GUI allows for quick visualizations of the sensors data and testing of applications.

#### 3.1.2.1 Getting Started

- 1. Download the BOOSTXL-SENSORS\_GUI+ET.zip, and extract its contents.
- 2. Launch BOOSTXL-SENSORS\_GUI+ET.
- 3. Plug your MSP432P401R LaunchPad development kit with Sensors BoosterPack plug-in module into a USB port. And click the
  - If needed, go to "Options" and select the proper COM Port for the Application UART and the baud rate as 115200 (see Figure 4).

9

**NOTE:** For Windows, you can find the port number by opening Device Manager and looking for "XDS110 Class Application/User UART" under "Ports (COM & LPT)". It will be listed as COM*nn*, where *nn* is the number of the port.

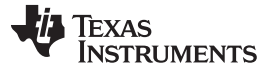

Software Examples

BOOSTXL-SENSORS\_GUI+ET File Options Help 🚽 Device Manager File Action View Help 🦛 🔿 | 🖬 | 🔢 🖬 | 😣 Serial Port Configuration Ports (COM & LPT) ECP Printer Port (LPT1) T XDS110 Class Application/User UART (COM25) Ports: COM25 ۲ Processors BaudRates: 9600 ٠ 🛗 Smart card readers Sound, video and game controllers 4 CONFIGURE CLOSE × Magnitude:

Figure 4. Setting up COM Port Configuration for the LaunchPad Development Kit

4. Click "File" and click "Program Device". The firmware should download to the LaunchPad development kit (see Figure 5).

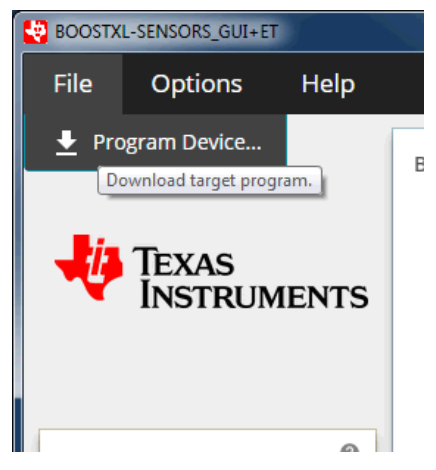

Figure 5. Programming Sensor Software With the GUI

5. You should now be seeing live sensor data from the LaunchPad development kit plus the BoosterPack plug-in module.

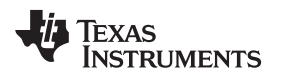

## 3.1.2.2 Understanding the GUI

Figure 6 shows the layout of the sensor GUI.

| BOOSTXL-SENSORS_GUI+ET        |                                                                 |                             |                              |                            | - • ×                                                                                                    |
|-------------------------------|-----------------------------------------------------------------|-----------------------------|------------------------------|----------------------------|----------------------------------------------------------------------------------------------------|
| File Options Help             |                                                                 |                             |                              |                            |                                                                                                    |
| 5                             | BME280                                                          | BMI160                      | Accelerometer (G)            | 0                          | EnergyTrace™                                                                                                    |
| Texas<br>Instruments          | 0 70 80<br>0 Atm. Pressure<br>40 mettig 100<br>10 110<br>20 110 | X: 0 2<br>1<br>Y: 0 0       |                              |                            | time(0) average current (mA)           OPT         TMP         BME         Acc         Gyr         Mag                   time(1)         waves outstof (mA) |
| OPT3001                       | 10 10                                                           | Z: 0 -2<br>Magnitude: -3    | Gurassana (dag/s)            |                            | OPT TMP BME Acc Gyr Mag                                                                                                    |
| Ambient Light (Lux)           | antinent so so the                                              | X: 0 1000                   | Gyroscope (deg/s)            | •                          | time(-2) average current (mA)       OPT     TMP     Product Acc     Gyr     Mag       04     04     04     04     04                                        |
|                               | 30 Rel.Humidity 70 (1997)                                       | Y: 0 0                      |                              |                            | 0.5                                                                                                    |
| TMP007                        | <b>10</b>                                                       | Z: 0<br>-1000<br>Rate 4Hz • |                              |                            | -0.5                                                                                                    |
| = 80                          | 1 1 1 2 2 2                                                     | BMM150<br>X: 0 200          | Magnetometer (uT)            | ۹                          | -1.0 -0.5 0.0 0.5 1.0 mA<br>*0.5 mS                                                                                                    |
| - 60<br>- 40                  | Amb. Temperature                                                | 100<br>Y: 0 0               |                              |                            | Board Movement<br>•                                                                                                    |
| =20                           | 3 30, 1                                                         | Z: 0 -200<br>-300           |                              |                            |                                                                                                    |
| 1Hz ON/OFF                    | 1Hz ON/OFF                                                      | IMU ON/Pedometer            | Mode (accelerometer on only) |                            | (4)                                                                                                    |
|                               |                                                                 |                             | Ran                          | w JSON from target UART // | Motion Detection                                                                                                    |
| COM30:115200 waiting for data |                                                                 |                             |                              |                            | Pawered by GJI Composer                                                                                                    |

Figure 6. Sensor GUI Layout

The GUI contains six main elements:

- 1. Four sensor tiles
- 2. A serial monitor
- 3. The EnergyTrace<sup>™</sup> software section
- 4. The board movement detection window
- 5. A menu bar
- 6. A status bar

The Serial Monitor lets you see the JSON <sup>(1)</sup> that is being reported back by the MCU.

The menu bar serves two functions:

- To program the GUI firmware to the MSP432 MCU LaunchPad development kit, click "File" and then click "Program Device...".

The status bar indicates if the LaunchPad development kit is connected to the PC, the port that is used, and the baud rate.

The following example indicates a connection to COM22 at 115000 baud:

COM22:115200 Hardware Connected. . Click C to disconnect the GUI: C Hardware Not Connected.

The following example indicates a busy port on COM22:

COM22 could not be opened : Error: Opening \\.\COM22: Access denied
 To connect the LaunchPad development kit to

this COM port, close any programs that are using that port, disconnect the GUI by clicking LU , disconnect and reconnect (or restart) the LaunchPad development kit, and reconnect the GUI.

<sup>(1)</sup> JSON = JavaScript Object Notation. This is the data format in which the information is sent. For more information, go to www.json.org.

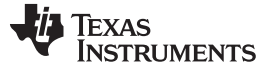

#### 3.1.2.3 Sensor Tiles

Four sensor tiles are available in the Sensor GUI for the BOOSTXL-SENSORS BoosterPack plug-in module (see Figure 7). Each tile represents the data output for a sensor or set of integrated sensors. The following is a brief description of each sensor tile:

The **OPT3001 Ambient Light Sensor** tile responds to ambient light, and displays the brightness of the light in lux. Casting a shadow over this sensor causes the reading to decrease, and shining a light on the sensor cause the reading to increase.

The **TMP007 IR Temperature Sensor** tile responds to infrared energy emitted by objects in its field of view, displaying this in degrees Celsius. Holding a warm or cold object over the sensor causes a response, even over short distances.

The **BME280** Ambient Temperature, Relative Humidity, and Atmospheric Pressure Sensor tile responds to atmospheric pressure in millimeters of mercury (which can be stimulated using a pressure chamber or by lightly pressing on the sensor), relative humidity as a percentage, and ambient temperature in degrees Celsius (both of which can be stimulated by breathing on the sensor).

The IMU tile is made up of two subtiles:

- The **BMI160** Accelerometer and Gyroscope tile responds to acceleration in g (which can be stimulated by changing the orientation of the board with respect to Earth's gravity, by shaking, or by changing speed along an axis) and rotation in degrees per second (which can be stimulated by rotating the board about its axes).
- The **BMM150 Magnetometer** tile responds to magnetic field in microtesla. This sensor can be stimulated by changing the sensor orientation with respect to Earth's geomagnetic field or by passing a magnet over it.

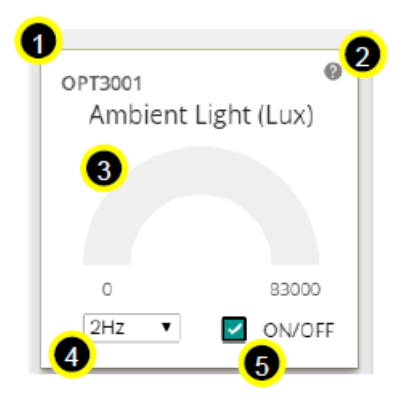

Figure 7. GUI Sensor Tile

The sensor tiles all share a common set of features. With a special case being the IMU (which consists of the BMM150 and BMI160).

- 1. The sensor part number
- 2. A hint button. Click I for an animated demonstration on how to stimulate the sensors. Click again to hide the hint.
- 3. A graphical and numerical read out of the sensor values.
- 4. A sample rate selection drop-down menu. Click 2Hz **t** to select another frequency. This is the frequency at which the sensor is checked, which also affects the rate at which the MCU wakes from LPM0.
- 5. A button to toggle the sensor on and off. Click ON/OFF to toggle the sensor on or off. The current draw of each sensor's "ON" and "OFF" states can be seen in the table described in Section 3.1.2.4, or in the EnergyTrace software hint.

The IMU tile is different from the other tiles in the following ways:

- It is made up of two parts, the BMI160 and the BMM150, each in its own box.
- Each box consists of graphs and numerical data, which are color coded to correspond to one another.
- Each part has its own sample rate selector.
- It has a hint button for each type of sensor; the accelerometer, gyroscope, and magnetometer.

Magnitude: The accelerometer has a display for the acceleration vector magnitude. 1.231

The ON/OFF toggle button puts the BMM150 into hibernate and the BMI160 into pedometer mode, and only the accelerometer remains active.

## 3.1.2.4 EnergyTrace<sup>™</sup> Software Function

Figure 8 shows the interface to EnergyTrace technology functions.

| Energ | Trace™   | 1       | 2 ST<br>ENERGY | ART<br>∕TRACE™ | Du<br>480 | ration (m<br>00 | 3        |
|-------|----------|---------|----------------|----------------|-----------|-----------------|----------|
|       |          | time(0) | average        | curren         | t (mA)    |                 | _        |
|       | OPT      | TMP     | BME            | Acc            | Gyr       | Mag             | ]        |
|       |          |         |                |                |           |                 |          |
|       | 4        | time(-1 | ) averag       | ge curre       | nt (mA)   |                 |          |
|       | OPT      | TMP     | BME            | Acc            | Gyr       | Mag             | ļ        |
|       |          |         |                |                |           |                 |          |
|       |          | time(-2 | ) averag       | ge curre       | nt (mA)   |                 |          |
|       | OPT      | TMP     | BME            | Acc            | Gyr       | Mag             | ļ        |
|       |          |         |                |                |           |                 |          |
|       |          |         |                |                |           |                 | 1        |
|       |          |         |                |                |           |                 | 0.5      |
|       |          |         |                |                |           |                 | 0        |
|       | <b>A</b> |         |                |                |           |                 | -0.5     |
| .1    |          | -0.5    | 0              | 0              | 0.5       | 1               | L _1     |
|       | 1.0      | -0.5    | 0              | .0             | 0.5       |                 | * 0.5 mS |

Figure 8. GUI Integrated EnergyTrace Measurements

This section provides monitoring of system current using TI's EnergyTrace technology. It consists of:

- 1. A hint button. Explains EnergyTrace software measurements and displays a table of expected sensor currents.
- 2. A start button. Press this to shift any previous data down to the next time frame, clear the graph, and begin the next measurement for the selected duration.

| Dura | tion |
|------|------|
| 4900 | \$   |

- 3. An input box. To set the duration in milliseconds, click the arrows or type a value: 4900
- 4. The past three sensor settings and current measurements, with the most recent on top.
- 5. A graph showing the actual current draw over time. The X-axis corresponds to 0.5-ms ticks, the Y-axis to the current in milliamps. Each peak is a good indicator of when the MCU is in active mode, and the valleys indicate when the MCU is in LPM0.

This implementation is an abbreviated form of EnergyTrace software. The full version can track power consumption, power mode, and more. EnergyTrace software can be used on any application through Code Composer Studio IDE v6 or IAR Embedded Workbench. For more information, visit www.ti.com/tool/energytrace.

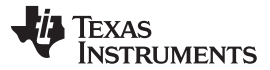

Software Examples

#### 3.1.2.5 Board Movement Window

Figure 9 shows the board movement section. When the "motion detection" toggle box is checked, it responds to 10 motions (see Figure 10 through Figure 16):

- Translation along the X, Y, or Z axis
- Positive or negative rotation around the X, Y, or Z axis
- No movement

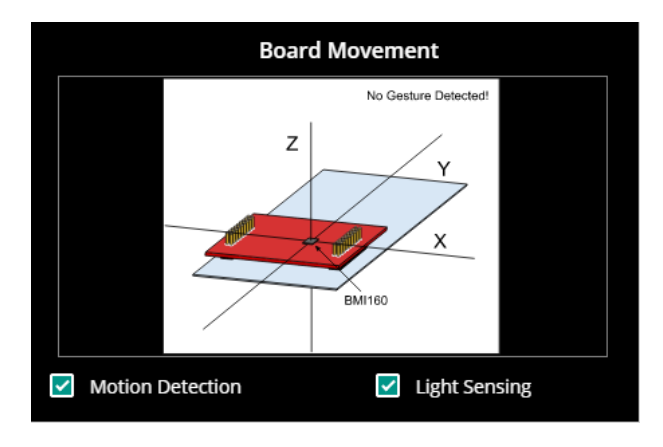

Figure 9. Board Movement Window

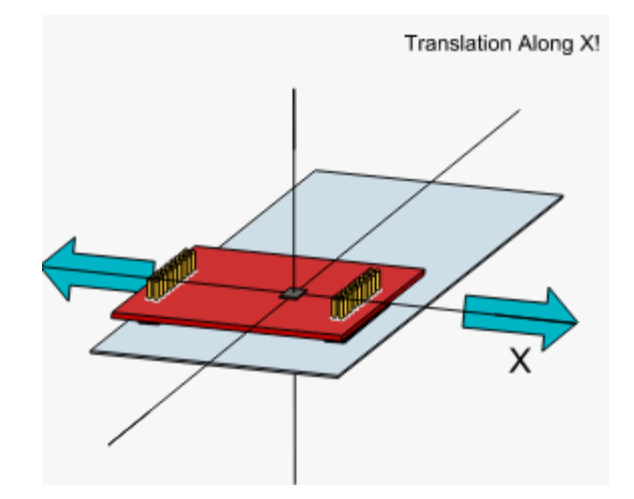

Figure 10. Translation Along the X Axis

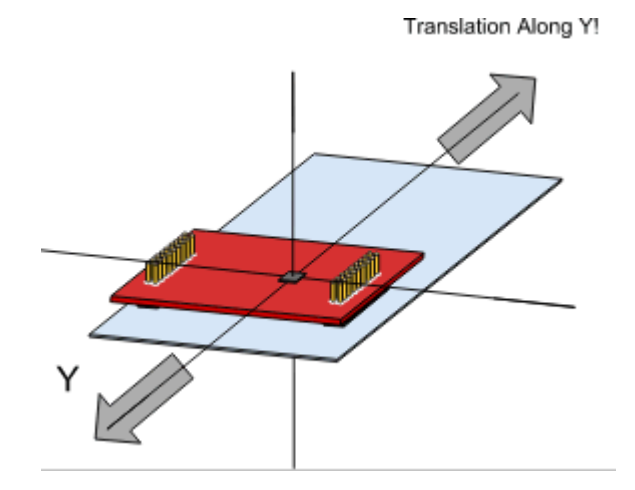

Figure 11. Translation Along the Y Axis

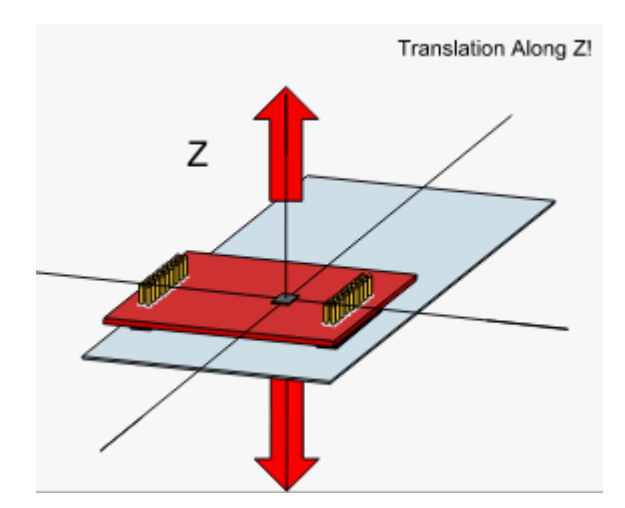

Figure 12. Translation Along the Z Axis

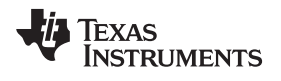

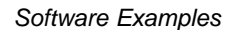

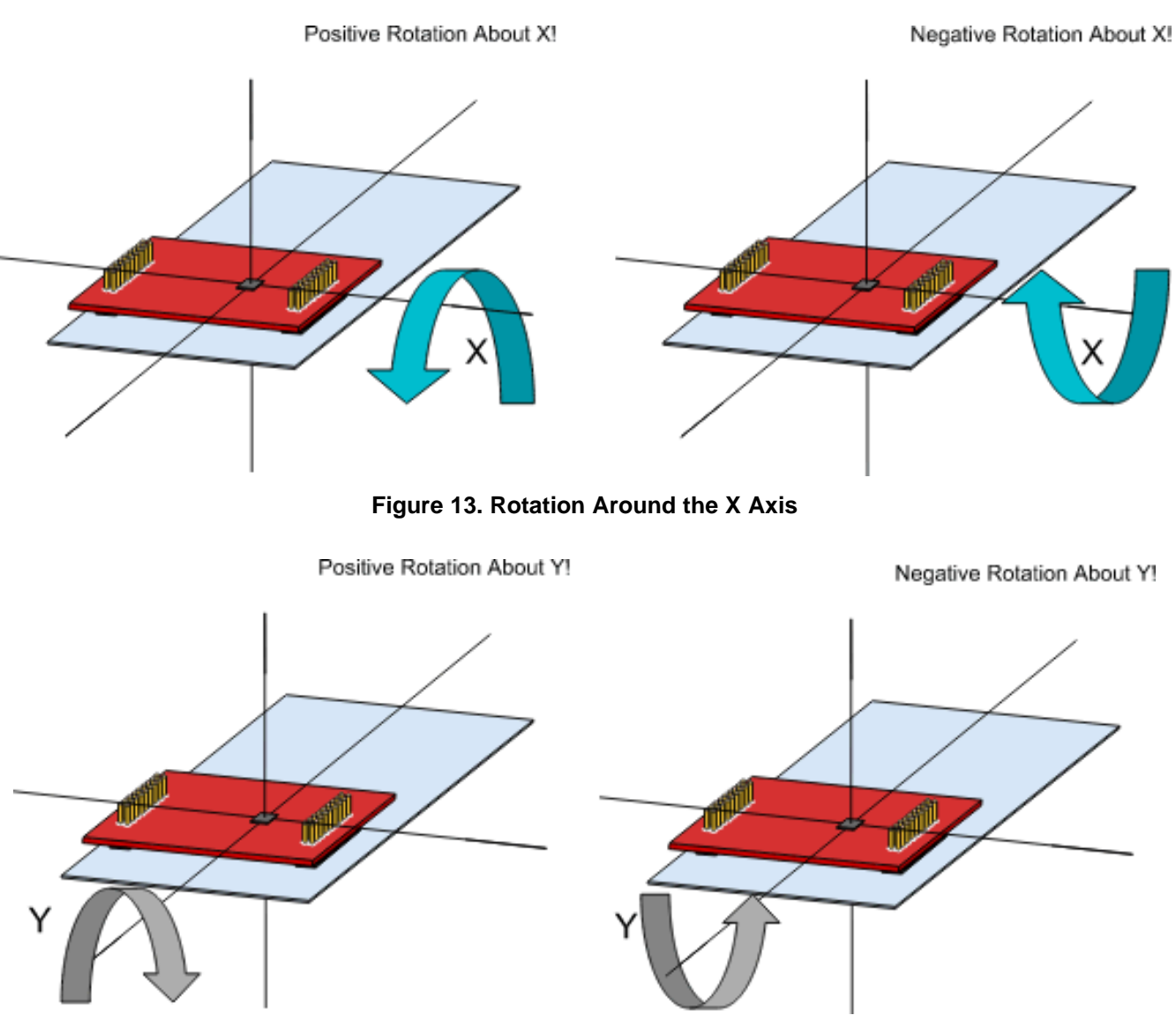

Figure 14. Rotation Around the Y Axis

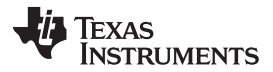

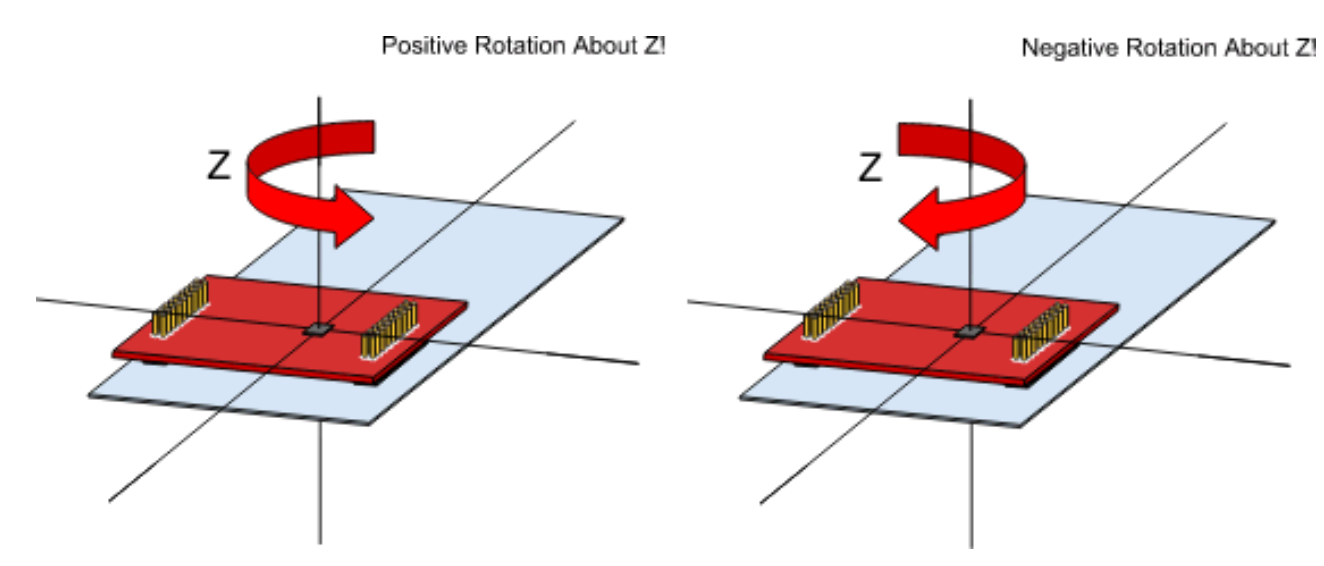

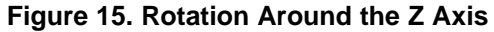

No Gesture Detected!

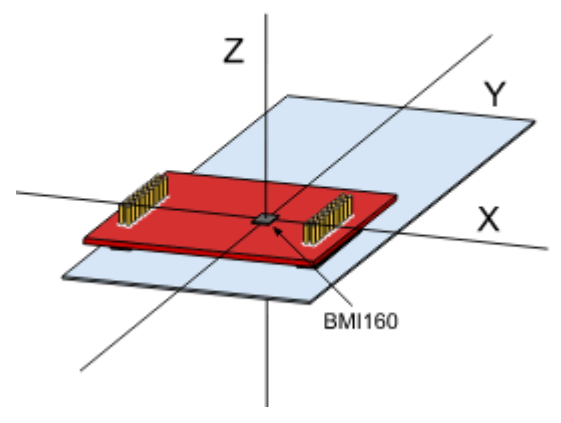

Figure 16. No Movement

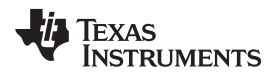

With both the OPT3001 tile on and the Light Sensing toggle box checked, the image darkens, whether or not gesture recognition is enabled (see Figure 17).

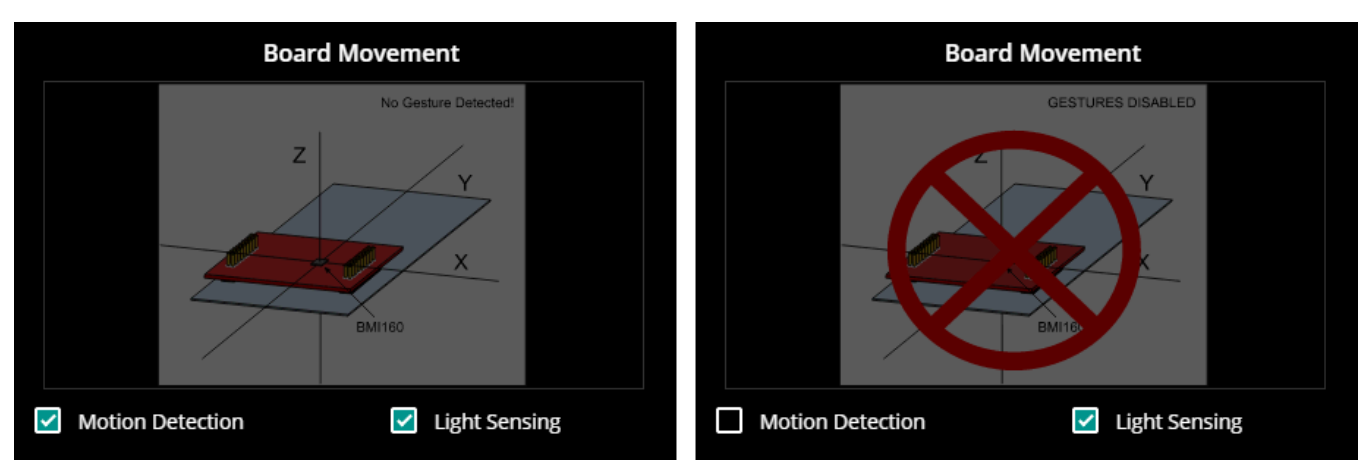

Figure 17. Light Sensing in the Gesture Recognition Window

Board movement data is updated whenever the BMI160 is sampled; that is, it follows the same frequency as the BMI160 drop-down selection box. If motion detection is not enabled, no related calculations are done on the microcontroller and hence no update occurs.

Similarly, light sensing data is updated whenever the OPT3001 is sampled.

# 3.2 BOOSTXL-SENSORS\_TI-RTOS\_SensorGUI\_MSP432P401R

This section describes the functionality structure of the BOOSTXL-SENSORS\_TI\_RTOS\_SensorGUI\_MSP432P401R demo that is included in the MSP-EXP432P401R Software Examples download, or more easily accessible through the SimpleLink MSP432 SDK (see Section 4.6).

This example requires TI-RTOS MSP43x version 2\_16\_01\_14 to be installed in CCS.

More information on the use of TI-RTOS can be found within the TI-RTOS User's Guide.

## 3.2.1 Source File Structure

Table 11 lists the source files and folders.

| Table 11. Source | Files and | Folders |
|------------------|-----------|---------|
|------------------|-----------|---------|

| Name               | Description                                                                         |
|--------------------|-------------------------------------------------------------------------------------|
| OS: TI-RTOS        | Real-Time Operating System using TI-RTOS Kernel                                     |
| Library: driverlib | Device driver library (MSP432DRIVERLIB)                                             |
| bme280.c           | Driver for communicating with the environmental sensor                              |
| bme280_support.c   | Support driver for communicating with the environmental sensor                      |
| bmi160.c           | Driver for communicating with the IMU and magnetometer sensors                      |
| bmi160_support.c   | Support driver for communicating with the IMU and magnetometer sensors              |
| MSP_EXP432P401R.c  | Driver for setting up board specific items (for example, I <sup>2</sup> C and UART) |
| main.c             | The demo's main function, tasks, semaphores, global variables, and others           |
| opt3001.c          | Driver for communicating with the ambient light sensor                              |
| tmp007.c           | Driver for communicating with the infrared temperature sensor                       |

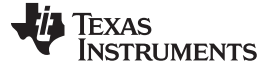

#### 3.2.2 Working With the GUI

Collaboration with the Sensor GUI is identical to Section 3.1.2, except for programming the device directly from the GUI. The .out file located within the GUI is specific to the BOOSTXL-SENSORS\_SensorGUI\_MSP432P401R example project. To download the program, you must use a separate IDE, such as CCS or IAR, and the BOOSTXL-SENSORS\_TI\_RTOS\_SensorGUI\_MSP432P401R source code found within MSP-EXP432P401R Software Examples.

# 3.3 BOOSTXL-SENSORS\_TI-RTOS\_SensorGUI\_MSP430FR5994

This section describes the functionality structure of the BOOSTXL-SENSORS\_TI\_RTOS\_SensorGUI\_MSP430FR5994 demo that is included in the MSP-EXP430FR5994 Software Examples download, or more easily accessible through MSP430Ware<sup>™</sup> software (see Section 4.6).

#### 3.3.1 Source File Structure

Table 12 lists the source files and folders.

| Name                 | Description                                                                        |
|----------------------|------------------------------------------------------------------------------------|
| Library: driverlib   | Device driver library (MSP432DRIVERLIB)                                            |
| src/bme280.c         | Driver for communicating with the environmental sensor                             |
| src/bme280_support.c | Support driver for communicating with the environmental sensor                     |
| src/bmi160.c         | Driver for communicating with the IMU and magnetometer sensors                     |
| src/bmi160_support.c | Support driver for communicating with the IMU and magnetometer sensors             |
| src/demo_sysctl.c    | Provides a small delay                                                             |
| src/i2c_driver.c     | Driver for I <sup>2</sup> C communication with the sensors                         |
| src/main.c           | The demo's main function, interrupt service routines, global variables, and others |
| src/opt3001.c        | Driver for communicating with the ambient light sensor                             |
| src/tmp007.c         | Driver for communicating with the infrared temperature sensor                      |
| src/uart_driver.c    | Driver for UART communication with the PC GUI                                      |

#### Table 12. Source Files and Folders

#### 3.3.2 Working With the GUI

Collaboration with the Sensor GUI is identical to Section 3.1.2, except for programming the device directly from the GUI. The .out file located within the GUI is specific to the BOOSTXL-SENSORS\_SensorGUI\_MSP432P401R example project. To download the program, you must use a separate IDE, such as CCS or IAR, and the BOOSTXL-SENSORS\_SensorGUI\_MSP430FR5994 source code found in MSP-EXP430FR5994 Software Examples.

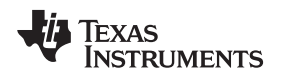

## 4 Additional Resources

# 4.1 TI LaunchPad Development Kit Portal

More information about LaunchPad development kits, supported BoosterPack plug-in modules, and available resources can be found at:

 TI's LaunchPad portal: Information about all LaunchPad development kits from TI, for all microcontrollers

# 4.2 TI Cloud Development Tools

TI's Cloud-based software development tools provide instant access to SimpleLink SDK content and a web-based IDE.

## 4.2.1 TI Resource Explorer Cloud

TI Resource Explorer Cloud provides a web interface for browsing examples, libraries, and documentation found in the SimpleLink SDK without having to download files to the local drive (see Figure 18).

Learn more about TI Resource Explorer Cloud at https://dev.ti.com/.

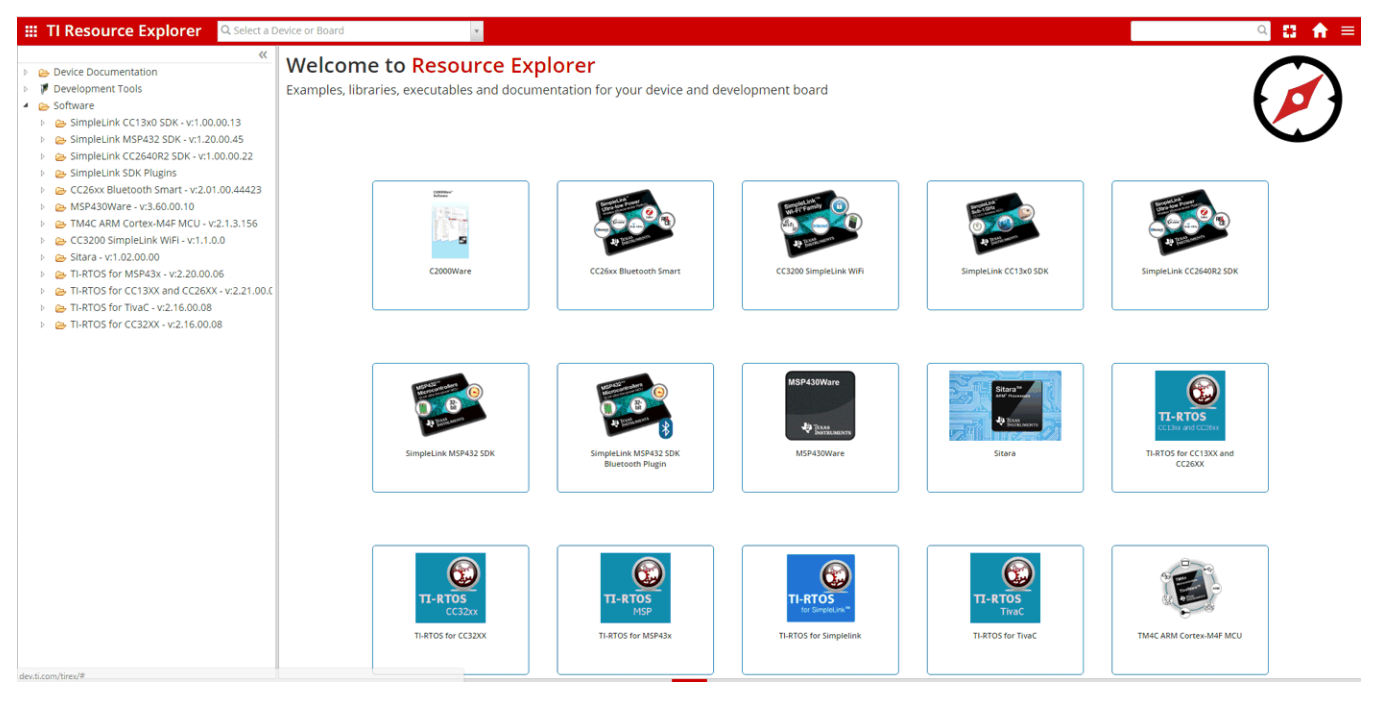

Figure 18. TI Resource Explorer Cloud

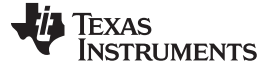

#### 4.2.2 Code Composer Studio Cloud

Code Composer Studio Cloud (CCS Cloud) is a web-based IDE that lets you quickly create, edit, build, and debug applications for the LaunchPad development kit (see Figure 19). No need to download and install large software packages, simply connect the LaunchPad development kit and begin. You can choose to select from a large variety of examples in the SimpleLink MSP432 SDK and Energia or develop your own application. CCS Cloud IDE supports debug features such as execution control, breakpoints and viewing variables.

A full comparison between CCS IDE Cloud and CCS Desktop is available here.

Learn more about Code Composer Studio Cloud IDE at https://dev.ti.com/.

| File Git Edit Find Project Target View Goto Help                                                                                                    |                                                                                                    | ° 😭           |
|----------------------------------------------------------------------------------------------------|----------------------------------------------------------------------------------------------------|---------------|
| <b>5 0</b>                                                                                                    |                                                                                                    |               |
|                                                                                                    |                                                                                                    |               |
|                                                                                                    | main.c ×                                                                                                    |               |
| Workspace Files<br>♥ (☐ default<br>♥ (☐ blnkLED_MSP430FR6989<br>) (☐ Debug<br>) (☐ driverlib<br>) (☐ targetConfigs<br>(☐ lnk_msp430fr6989,cmd<br>(☐ main.c                                                                                             | <pre>1 * /*COPYRIGHT-, BSD 2 * Copyright (2) 2015, Texas Instruments Incorporated 3 * All rights reserved. 4 * Redistribution and use in source and binary forms, with or without 6 * modification, are permitted provided that the following conditions 7 * are met: 8 * 9 * Redistributions of source code must retain the above copyright 10 * notice, this list of conditions and the following disclaimer. 11 * 12 * Redistributions in binary form must reproduce the above copyright 13 * notice, this list of conditions and the following disclaimer in the 14 * documentation and/or other materials provided with the distribution. 15 * 16 * Neither the name of Texas Instruments Incorporated nor the names of 17 * its contributors may be used to endorse or promote products derived 18 * from this software without specific prior written permission. 19 20 * THIS SOFTWARE IS PROVIDED BY THE COPYRIGHT HOLDERS AND CONTRIBUTORS "AS IS" 21 * AND ANY EXPRESS OR IMPLIED WARRANTIES, INCLUDING, BUT NOT LIMITED TO, 23 * THE IMPLIED WARRANTIES OF MERCHANIABILITY AND FITNESS FOR A PARTICULAR 24 * PURPOSE ARE DISCLAIMED. IN NO EVENT SHALL THE COPYRIGHT OWNER OR 25 * RECORTINUE ONS RUETINE FOR ANY DIRECT, INDIFIENTION, SPECIAL, 25 * EXEMPLARY, OR CONSEQUENTIAL DAMAGES (INCLUDING, BUT NOT LIMITED TO, 26 * PROCURRENTOR OF SUBSTITUTE GOOD SOF SERVICES; LOSS OF USE, DATA, OR PROFITS; 27 OR BUSINESS INTERRUPTION) HOWEVER CAUSED AND ON ANY THEORY OF LIABILITY, 28 * WETHER IN CONTAACT, STRICT LIABILITY, OR TORT (INCLUDING MEGLIGENCE OR 29 OTHENTISS, SISTING IN ANY MAY OUT OF THE USE OF THIS SOFTWARE, 29 * EVEN IF ADVISED OF THE POSSIBILITY OF SUCH DAMAGE. 20 * OTHENTISS, SISTING IN ANY MAY OUT OF THE USE OF THIS SOFTWARE, 29 * EVEN IF ADVISED OF THE POSSIBILITY OF SUCH DAMAGE. 20 * OTHENTISS, SISTING IN ANY MAY OUT OF THE USE OF THIS SOFTWARE, 20 * EVEN IF ADVISED OF THE POSSIBILITY OF SUCH DAMAGE. 21 * -/COPYRIGHT-*/ 21 // **********************************</pre> |               |
| Dependent Debug un                                                                                                    | 35 // Description; Toggle P1.0 inside of a software loop.                                                                                                    |               |
| Loading Program: C:/Users/a0221162/AppData/Loca<br>0% Preparing<br>0% 0 of 60 at 0x4400<br>13% 0 of 16 at 0xff80<br>17% Finished<br>17% Finished<br>17% Setting PC to entry point.<br>Resetting device and running<br>.Finished!<br>.Flash Successful! | l/Temp/BlinkLED_MSP430FR6989.txt:                                                                                                    | * <b>\$</b> 5 |

Figure 19. CCS Cloud

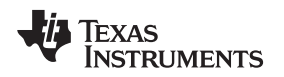

# 4.3 Code Composer Studio IDE

Code Composer Studio IDE Desktop is a professional integrated development environment that supports TI's microcontroller and Embedded Processors portfolio. Code Composer Studio IDE comprises a suite of tools used to develop and debug embedded applications. It includes an optimizing C/C++ compiler, source code editor, project build environment, debugger, profiler, and many other features.

Learn more about CCS IDE and download it at www.ti.com/tool/ccstudio.

CCS IDE v6.1 or higher is required. When CCS has been launched, and a workspace directory chosen, use Project>Import Existing CCS Eclipse Project. Direct it to the desired demo's project directory that contains main.c (see Figure 20).

| Browse For Folder                               | ×     |
|-------------------------------------------------|-------|
| Select root directory of the projects to import |       |
|                                                 |       |
| ⊿ 퉲 SLAC697                                     | *     |
| MSP-EXP430FR6989 Software Examples              |       |
| Binary                                          |       |
| Documentation                                   |       |
| Drivers                                         |       |
| a 🍌 Source                                      |       |
| BlinkLED_MSP430FR6989                           |       |
| OutOfBox_MSP430FR6989                           |       |
| J CCS                                           |       |
| D b driverlib                                   |       |
| IAR 🔒                                           | -     |
|                                                 |       |
| Eolder: OutOfBox_MSP430FR6989                   |       |
| Make New Folder OK Cano                         | el "d |

Figure 20. Directing the Project>Import Function to the Demo Project

Selecting the \CCS subdirectory also works. The CCS-specific files are located there. When you click OK, CCS should recognize the project and allow import.

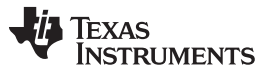

Additional Resources

www.ti.com

The indication that CCS has found it is that the project appears in the Import CCS Eclipse Projects window and has a checkmark to the left of it (see Figure 21).

| 💱 Import CCS Eclipse Projec                                                                                         | ts                                       |                 |  |  |  |
|----------------------------------------------------------------------------------------------------|------------------------------------------|-----------------|--|--|--|
| Select CCS Projects to Import<br>Select a directory to search for existing CCS Eclipse projects.                    |                                          |                 |  |  |  |
| <ul> <li>Select search-directory:</li> <li>Select archive file:</li> </ul>                                          | Examples\Source\OutOfBox_MSP430FR6989    | B <u>r</u> owse |  |  |  |
| Discovered projects:                                                                                                | 30FR6989 [C:\ti\SLAC697\MSP-EXP430FR6989 | Select All      |  |  |  |
| ✓ III ► Refresh                                                                                                    |                                          |                 |  |  |  |
| Automatically import <u>r</u> eferenced projects found in same search-directory <u>Copy projects into workspace</u> |                                          |                 |  |  |  |
| Open the Resource Explorer and browse available example projects                                                    |                                          |                 |  |  |  |
| ?                                                                                                    | <u> </u>                                 | Cancel          |  |  |  |

Figure 21. When CCS Has Found the Project

Sometimes the CCS IDE finds the project but does not show a checkmark; this might mean that your workspace already has a project by that name. You can resolve this by renaming or deleting that project. Even if you do not see it in the CCS IDE workspace, be sure to check the workspace directory on the file system.

# 4.4 IAR Embedded Workbench for TI MSP430 MCUs

IAR Embedded Workbench for MSP430<sup>™</sup> MCUs is another very powerful integrated development environment that allows you to develop and manage complete embedded application projects. IAR Embedded Workbench integrates the IAR C/C++ Compiler, IAR Assembler, IAR ILINK Linker, editor, project manager, command line build utility, and IAR C-SPY® Debugger.

Learn more about IAR Embedded Workbench for MSP430 and download it at www.iar.com/.

IAR 6.10 or higher is required. To open the demo in IAR, click File>Open>Workspace..., and browse to the \*.eww workspace file inside the \IAR subdirectory of the desired demo. All workspace information is contained within this file.

The subdirectory also has an \*.ewp project file. This file can be opened into an existing workspace by clicking Project>Add-Existing-Project....

Although the software examples have all of the code required to run them, IAR users may download and install MSP430Ware software, which contains MSP430 MCU libraries and the TI Resource Explorer. These are already included in a Code Composer Studio IDE installation (unless the user selected otherwise).

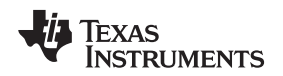

#### 4.5 Energia

Energia is a simple, open-source, and community-driven code editor that is based on the Wiring and Arduino framework. Energia provides unmatched ease of use through very high-level APIs that can be used across hardware platforms. Energia is a lightweight IDE that does not have the full feature set of Code Composer Studio IDE or IAR Embedded Workbench IDE. However, Energia is great for anyone who wants to get started very quickly or who does not have significant coding experience.

Learn more about Energia and download it at www.energia.nu.

# 4.6 SimpleLink MSP432 SDK, MSP430Ware Software, and TI Resource Explorer

The MSP432 device is part of the SimpleLink microcontroller (MCU) platform, which consists of Wi-Fi®, *Bluetooth*® low energy, Sub-1 GHz, and host MCUs. All share a common, easy-to-use development environment with a single core software development kit (SDK) and rich tool set. A one-time integration of the SimpleLink platform lets you add any combination of devices from the portfolio into your design. The ultimate goal of the SimpleLink platform is to achieve 100 percent code reuse when your design requirements change. For more information, visit www.ti.com/simpleLink.

For the MSP430 16-bit MCUs, the MSP430Ware software package is used. MSP430Ware software is a complete collection of libraries and tools. It includes a driver library (driverlib) graphics library (grlib), and many other software tools. MSP430Ware software is optionally included in a Code Composer Studio IDE installation or can be downloaded separately. IAR users must download it separately.

Both the SimpleLink MSP432 SDK and the MSP430Ware software are included in the TI Resource Explorer for easily browsing tools, documents, examples, and more (see Figure 22).

| Q Select a Device or Board                                                                                                    | · 4                                                                                                    | Search (offline only) | ۹ 🗅 🔒 =  |
|----------------------------------------------------------------------------------------------------|----------------------------------------------------------------------------------------------------|-----------------------|----------|
| Construction                                                                                                    | TI Drivers                                                                                                    |                       | + ±      |
| <ul> <li>P Development Tools</li> </ul>                                                                                                    | 🕞 adcbufcontinuous                                                                                                    |                       | <b>.</b> |
| <ul> <li>Software</li> <li>SimpleLink CC13x0 SDK - v1 00 00 13</li> </ul>                                                                                                    | 🕞 adcsinglechannel                                                                                                    |                       | 4        |
| ✓ Completink Office State Vision (1998) ✓ Completink MSP432 SDK - v:1.20.00.45                                                                                                    | 🕞 capturedisplay                                                                                                    |                       | 4        |
| <ul> <li>Examples</li> <li>Image: Image: Im</li></ul> | C empty                                                                                                    |                       | *        |
| MSP-EXP432P401R - Rev 2.x (Red)                                                                                                    | 🕞 fatsd                                                                                                    |                       | 8        |
| <ul> <li>Eag Denies</li> <li>Eag CapTouch</li> </ul>                                                                                                    | 🕞 fatsdraw                                                                                                    |                       | 8        |
| <ul> <li>Equip DriverLib</li> <li>Equip Graphics Library</li> </ul>                                                                                                    | 🕞 gpiointerrupt                                                                                                    |                       | 4        |
| Eq. IQMath Library                                                                                                    | i2cmasterexample1                                                                                                    |                       | 4        |
| <ul> <li>Kegister Level</li> <li>Kegister Stevel</li> </ul>                                                                                                    | i2cslaveexample1                                                                                                    |                       | ٢        |
| Adcbufcontinuous                                                                                                    | 🕞 i2ctmp007                                                                                                    |                       | ٩        |
| accondition of the second second s      | i2ctpl0401evm                                                                                                    |                       | ٩        |
| <ul> <li>impty</li> <li>impty</li> <li>imptive fatsd</li> </ul>                                                                                                    | Dependence powerdeepsleep                                                                                                    |                       | ٢        |
| > 🦳 fatsdraw                                                                                                    | Dependence                                                                                                    |                       | *        |
| <ul> <li>gpiointerrupt</li> <li>i2cmasterexample1</li> </ul>                                                                                                    | powershutdown                                                                                                    |                       | 8        |
| ▷ Castaveexample1 ▷ Castaveexample1 ▷ Castaveexample1                                                                                                    | powersleep                                                                                                    |                       | 8        |
| > 😂 i2ctpl0401evm                                                                                                    | Composed and the second second |                       | 2        |
| <ul> <li>ical powerdeepsleep</li> <li>ical powerperformance</li> </ul>                                                                                                    | C spiloopback                                                                                                    |                       | Ť        |
| > 🔄 powershutdown                                                                                                    | spiloopback4wiremode                                                                                                    |                       | <u>÷</u> |
| powersleep                                                                                                    | 🕞 timerled                                                                                                    |                       | 4        |

## Figure 22. TI Drivers Software Examples in TI Resource Explorer

Inside TI Resource Explorer, these examples and many more can be found and easily imported into Code Composer Studio IDE with one click.

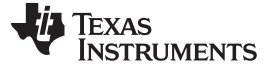

# 4.7 The Community

#### 4.7.1 TI E2E<sup>™</sup> Online Community

Search the forums at e2e.ti.com. If you cannot find the answer, post a question to the community.

#### 4.7.2 Community at Large

Many online communities focus on the LaunchPad development kit and BoosterPack plug-in module ecosystem; for example, www.43oh.com. You can find additional tools, resources, and support from these communities.

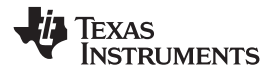

## 5 Schematics

Figure 23 shows the schematic. Hardware design files can be found in the BOOSTXL-SENSORS Hardware Design Files.

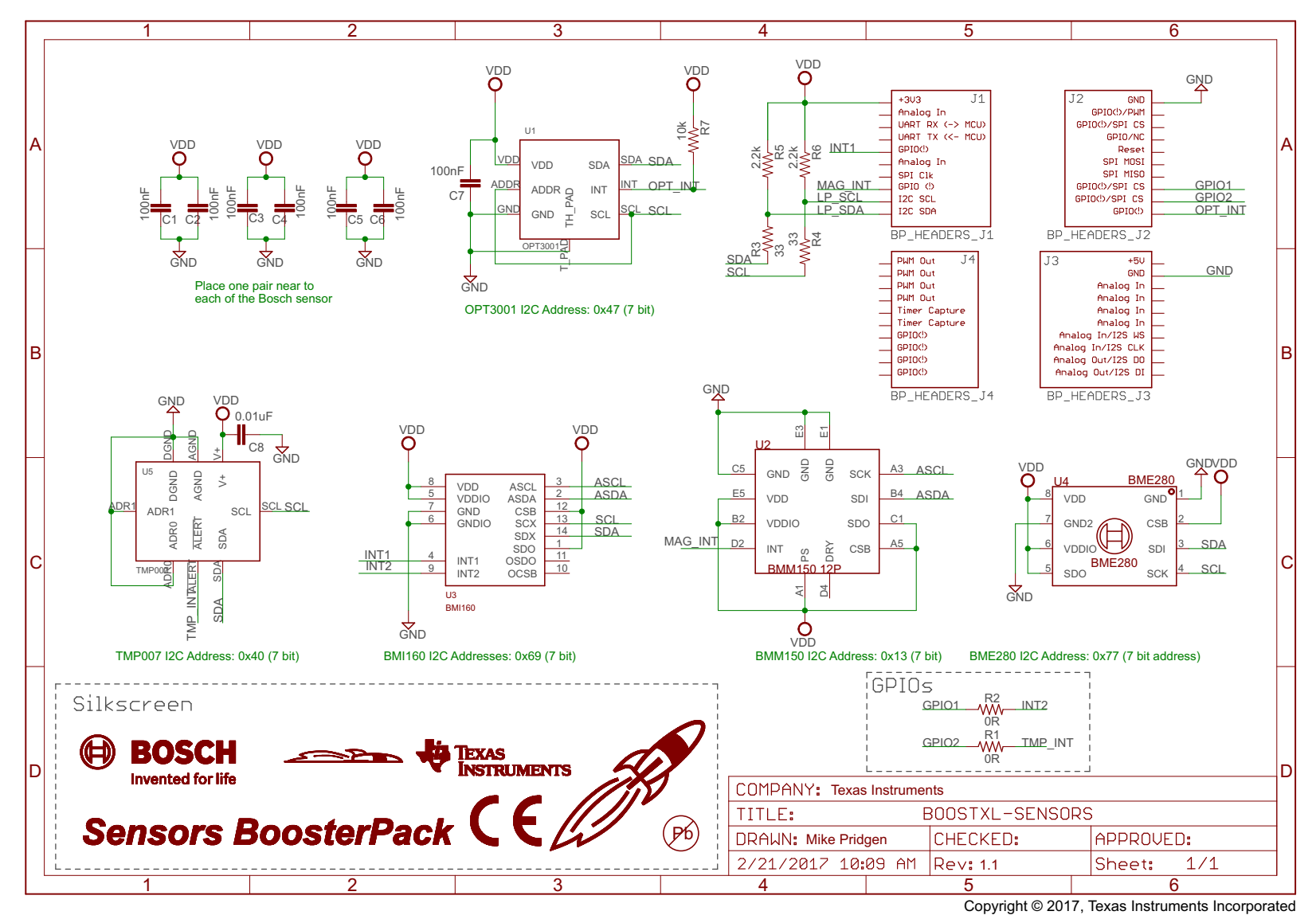

Figure 23. Schematics

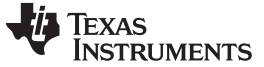

**Revision History** 

#### www.ti.com

# **Revision History**

NOTE: Page numbers for previous revisions may differ from page numbers in the current version.

| Changes from June 17, 2016 to March 5, 2017 |                                                                                                    | Page |
|---------------------------------------------|----------------------------------------------------------------------------------------------------|------|
| •                                           | Added "SimpleLink" branding and updated titles of referenced documents as necessary                      | 1    |
| •                                           | Added Rev 1.1 to Table 6, Hardware Change Log                                                            | 7    |
| •                                           | Changed minimum IDE versions in Table 8, IDE Minimum Requirements for MSP-EXP432P401R                    | 8    |
| •                                           | Throughout document, changed "MSPWare" to "SimpleLink MSP432 SDK" as required                            | 9    |
| •                                           | Changed Figure 18, TI Resource Explorer Cloud                                                            | 19   |
| •                                           | Updated all content in Section 4.6, SimpleLink MSP432 SDK, MSP430Ware Software, and TI Resource Explorer | 23   |
| •                                           | Updated Figure 23, Schematics                                                                            | 25   |

#### IMPORTANT NOTICE FOR TI DESIGN INFORMATION AND RESOURCES

Texas Instruments Incorporated ('TI") technical, application or other design advice, services or information, including, but not limited to, reference designs and materials relating to evaluation modules, (collectively, "TI Resources") are intended to assist designers who are developing applications that incorporate TI products; by downloading, accessing or using any particular TI Resource in any way, you (individually or, if you are acting on behalf of a company, your company) agree to use it solely for this purpose and subject to the terms of this Notice.

TI's provision of TI Resources does not expand or otherwise alter TI's applicable published warranties or warranty disclaimers for TI products, and no additional obligations or liabilities arise from TI providing such TI Resources. TI reserves the right to make corrections, enhancements, improvements and other changes to its TI Resources.

You understand and agree that you remain responsible for using your independent analysis, evaluation and judgment in designing your applications and that you have full and exclusive responsibility to assure the safety of your applications and compliance of your applications (and of all TI products used in or for your applications) with all applicable regulations, laws and other applicable requirements. You represent that, with respect to your applications, you have all the necessary expertise to create and implement safeguards that (1) anticipate dangerous consequences of failures, (2) monitor failures and their consequences, and (3) lessen the likelihood of failures that might cause harm and take appropriate actions. You agree that prior to using or distributing any applications. TI has not conducted any testing other than that specifically described in the published documentation for a particular TI Resource.

You are authorized to use, copy and modify any individual TI Resource only in connection with the development of applications that include the TI product(s) identified in such TI Resource. NO OTHER LICENSE, EXPRESS OR IMPLIED, BY ESTOPPEL OR OTHERWISE TO ANY OTHER TI INTELLECTUAL PROPERTY RIGHT, AND NO LICENSE TO ANY TECHNOLOGY OR INTELLECTUAL PROPERTY RIGHT OF TI OR ANY THIRD PARTY IS GRANTED HEREIN, including but not limited to any patent right, copyright, mask work right, or other intellectual property right relating to any combination, machine, or process in which TI products or services are used. Information regarding or referencing third-party products or services does not constitute a license to use such products or services, or a warranty or endorsement thereof. Use of TI Resources may require a license from a third party under the patents or other intellectual property of the third party, or a license from TI under the patents or other intellectual property of TI.

TI RESOURCES ARE PROVIDED "AS IS" AND WITH ALL FAULTS. TI DISCLAIMS ALL OTHER WARRANTIES OR REPRESENTATIONS, EXPRESS OR IMPLIED, REGARDING TI RESOURCES OR USE THEREOF, INCLUDING BUT NOT LIMITED TO ACCURACY OR COMPLETENESS, TITLE, ANY EPIDEMIC FAILURE WARRANTY AND ANY IMPLIED WARRANTIES OF MERCHANTABILITY, FITNESS FOR A PARTICULAR PURPOSE, AND NON-INFRINGEMENT OF ANY THIRD PARTY INTELLECTUAL PROPERTY RIGHTS.

TI SHALL NOT BE LIABLE FOR AND SHALL NOT DEFEND OR INDEMNIFY YOU AGAINST ANY CLAIM, INCLUDING BUT NOT LIMITED TO ANY INFRINGEMENT CLAIM THAT RELATES TO OR IS BASED ON ANY COMBINATION OF PRODUCTS EVEN IF DESCRIBED IN TI RESOURCES OR OTHERWISE. IN NO EVENT SHALL TI BE LIABLE FOR ANY ACTUAL, DIRECT, SPECIAL, COLLATERAL, INDIRECT, PUNITIVE, INCIDENTAL, CONSEQUENTIAL OR EXEMPLARY DAMAGES IN CONNECTION WITH OR ARISING OUT OF TI RESOURCES OR USE THEREOF, AND REGARDLESS OF WHETHER TI HAS BEEN ADVISED OF THE POSSIBILITY OF SUCH DAMAGES.

You agree to fully indemnify TI and its representatives against any damages, costs, losses, and/or liabilities arising out of your noncompliance with the terms and provisions of this Notice.

This Notice applies to TI Resources. Additional terms apply to the use and purchase of certain types of materials, TI products and services. These include; without limitation, TI's standard terms for semiconductor products <a href="http://www.ti.com/sc/docs/stdterms.htm">http://www.ti.com/sc/docs/stdterms.htm</a>), evaluation modules, and samples (<a href="http://www.ti.com/sc/docs/stdterms.htm">http://www.ti.com/sc/docs/stdterms.htm</a>), evaluation

Mailing Address: Texas Instruments, Post Office Box 655303, Dallas, Texas 75265 Copyright © 2017, Texas Instruments Incorporated